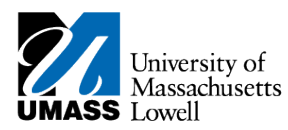

## **SiS** – Granting UShare Guest Access

## 1. Navigate to the **Student Center** home page in SiS Self-Service.

| John's Student Cent                                                              | ter at Lowell                                                     |                                                         |                                                                                                    |  |
|----------------------------------------------------------------------------------|-------------------------------------------------------------------|---------------------------------------------------------|----------------------------------------------------------------------------------------------------|--|
|                                                                                  |                                                                   |                                                         |                                                                                                    |  |
| Academics                                                                        |                                                                   |                                                         | SEARCH FOR CLASSES                                                                                                    |  |
| <u>Search</u><br><u>Plan</u><br>Enrollment                                       | (j) You are not enrolled in classes.                              |                                                         | ✓ Holds                                                                                                    |  |
| My Academics                                                                     |                                                                   | enrollment shopping cart 🕨                              | No<br>Holds.                                                                                                    |  |
| Quick Links 💌 🛞                                                                  |                                                                   |                                                         | To Do List                                                                                                    |  |
| advisement report                                                                |                                                                   |                                                         | No To<br>Do's,                                                                                                    |  |
| ▼ Financoa                                                                       |                                                                   |                                                         | ▼ Enrollment Dates                                                                                                    |  |
| Account Summary<br>Health Insurance Form                                         | <u>Waivable Fees</u>                                              | <u>make a payment</u> 🕨                                 | Enrollment Appointment<br>You may begin enrolling for<br>the 2012 Spring Regular<br>Academic Session session on<br>November 7, 2011. |  |
| Your 1098 Ts                                                                     |                                                                   |                                                         |                                                                                                    |  |
| <u>1098T - (2010)</u><br><u>1098T - (2009)</u><br>1098T - (2008)                 |                                                                   |                                                         | details 🕨                                                                                                    |  |
| Financial Aid                                                                    |                                                                   |                                                         | ▼ Advisor                                                                                                    |  |
| <u>View Financial Aid</u><br>Accept/Decline Awards<br>Report Other Financial Aid |                                                                   |                                                         | Program Advisor<br>John Duffy                                                                                                    |  |
| other financial 💌 (>>>                                                           |                                                                   |                                                         | details 🔈                                                                                                    |  |
| 0                                                                                |                                                                   |                                                         | 🔽 UML Campus Links                                                                                                    |  |
| Personal Information                                                             |                                                                   |                                                         | Campus Home Page<br>UML ALERT - (Campus Emergency)                                                                                   |  |
| Demographic Data                                                                 | Contact Information                                               |                                                         | TuitionPay                                                                                                    |  |
| Emergency Contact<br>Names<br>User Preferences                                   | <u>Permanent Address</u><br>1 Univeristy Ave.<br>Lowell, MA 01854 | <u>Mailing Address</u><br>None                          |                                                                                                    |  |
| other personal 👻 🛞                                                               | Permanent Phone<br>999/555-1234                                   | <u>Student Campus Email</u><br>John_Doe@student.uml.edu |                                                                                                    |  |
| Grapt Addl Access to Your Ac                                                     | d .                                                               |                                                         |                                                                                                    |  |

2. Scroll to the bottom of the page and click the Grant Addl Access to Your Acct link. Grant Addl Access to Your Acct

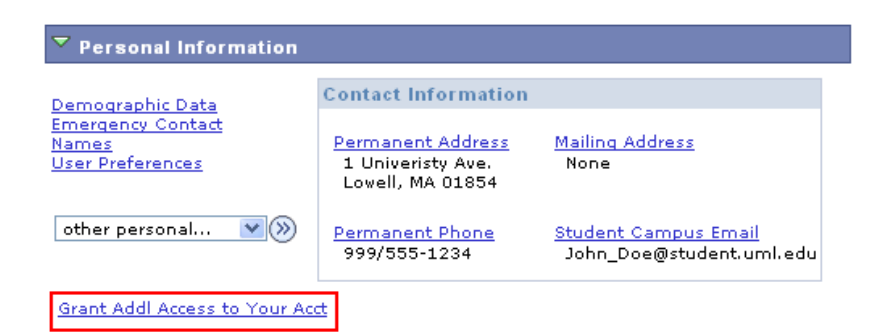

3. You will be directed to the Additional Access page.

| Additional User                                                                                                    | Accounts                                                                                                    |                                                                                                    | <u>Find</u>   View All First                                                                                                    | 🚺 1 of 1 D Last                        |
|----------------------------------------------------------------------------------------------------|----------------------------------------------------------------------------------------------------|----------------------------------------------------------------------------------------------------|----------------------------------------------------------------------------------------------------|----------------------------------------|
|                                                                                                    |                                                                                                    |                                                                                                    | Use these +/- Buttons to Add and Delete                                                                                                    | Users 🕂 –                              |
| 'First Name<br>'Their Email<br>'Password                                                                                             | Information about t                                                                                                    | he person to whom you are granting ac                                                                                                    | Cess 'Last Name 'User ID onfirm Pswd                                                                                                    |                                        |
|                                                                                                    |                                                                                                    | ~ ~                                                                                                    |                                                                                                    |                                        |
|                                                                                                    | Access granted to                                                                                                    | o all checked items                                                                                                    | Grant Access to All Functions                                                                                                    |                                        |
| Created On                                                                                                    | Academics                                                                                                    | Class Schedules                                                                                                    | Grades and Unofficial Transcripts                                                                                                    |                                        |
| Last Edit                                                                                                    | Finances                                                                                                    | Account Summary Health Insurance Form 1098T                                                                                                    | □ Waivable Fees<br>□ Make a Payment                                                                                                    |                                        |
|                                                                                                    |                                                                                                    | View Financial Aid                                                                                                    |                                                                                                    |                                        |
| JMass adheres to the<br>aducation records a<br>By olicking SAVE, y<br>ermove this access<br>Note: By granting a<br>Dnly YOU can gran | he <u>Family Educational 1</u><br>and may, using appropri<br>you are granting permiss<br>at any time.<br>cocess on this page, you<br>it or remove access to th<br><b>Return to St</b> | Rights and Privacy Act (FERPA). Students may<br>ate procedures, challenge the content of these<br>ion to disclose the selected information to the<br>also grant access for an additional person to vi<br>is information; academic or financial offices of<br>udent Center | request a review of any information which is containe<br>records.<br>person using the e-mail address you have entered. Yo<br>ew your advisors, holds, enrollment dates, and Checkli<br>UMass cannot grant, change or remove this access. | d in their<br>u may change or<br>ists. |

- 4. Enter the required information into the corresponding fields. You should enter the new users:
  - First Name
  - Last Name
  - Email Address
  - Password Create a unique password that must contain at least one number (0-9).
  - **Confirm Pswd** Retype the password
- Note: The User ID will create a default to the email username followed by "\_UM"
- Note: Important Password Information:
  - You have full control of this password and can change it at any time.
  - Only YOU can change the password. Users and UML Help Center can not make changes.
  - You must contact your guest and provide them with the password.

| litional User <i>I</i>      | Accounts                            |                            | <u>Find</u>   View All | First 🚺 1 of 1 🔟 La |
|-----------------------------|-------------------------------------|----------------------------|------------------------|---------------------|
|                             |                                     | Use these                  | +/- Buttons to Add and | Delete Users 🛛 🛨    |
|                             | Information about the person to who | om you are granting access |                        |                     |
|                             |                                     |                            |                        |                     |
| 'First Name                 | Jane                                | 'Last Name                 | Smith                  |                     |
| *First Name<br>*Their Email | Jane<br>Jane_Smith@uml.edu          | 'Last Name<br>'User ID     | Smith<br>Jane_Smith_UM |                     |

**5.** To give access to all of your information simply click Grant Access to All Functions. If you wish to limit access, select individual checkboxes to grant access to only specific information.

| Access granted t | o all checked items | Grant Access to All Functions     |
|------------------|---------------------|-----------------------------------|
| Academics        | Class Schedules     | Grades and Unofficial Transcripts |
| Finances         | Account Summary     | Waivable Fees                     |
|                  | 🗌 1098T             | 🗌 Make a Payment                  |
|                  | View Financial Aid  |                                   |

**Note:** In compliance with FERPA (Family Educational Rights and Privacy Act) requirements, only you control the areas of your record that guests are authorized to view. You may add or remove authorized areas at any time.

6. Click the Save button at the bottom of the page.

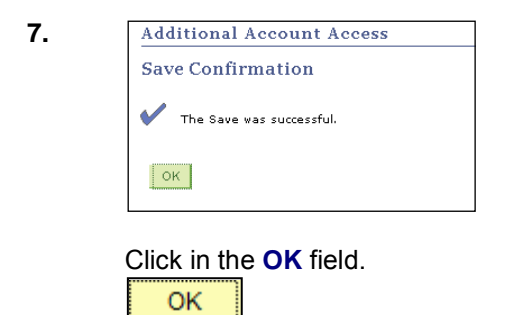

8. The guest you just granted access to will receive an automated email like the one below with their username. You must contact the guest to communicate their password.

UMass Lowell staff members are not able to see or reset passwords, only you have the ability to do this.

| This email is to confirm that John Doe ha<br>information as selected by John. | s granted you Student Center access. This will allow you to view variou | IS |
|-------------------------------------------------------------------------------|-------------------------------------------------------------------------|----|
| Your User ID is: Jane_Smith_UM                                                | Your password has been created by and known only to John Doe.           |    |
| If you have any questions regarding this                                      | access you must contact John, who has granted this access to you.       | E  |
| To Login, visit our website at: <u>http://v</u>                               | <u>vww.uml.edu/ushare</u>                                               |    |
| *****                                                                         | •                                                                       |    |
| DO NOT REPLY to this message.                                                 |                                                                         |    |
| *******                                                                       | •                                                                       |    |
|                                                                               | _                                                                       | ~  |

- Note: Students may delete a guest account at anytime or change guest access.
- **18.** Congratulations! You have successfully created additional access to your information. **End of Procedure.**